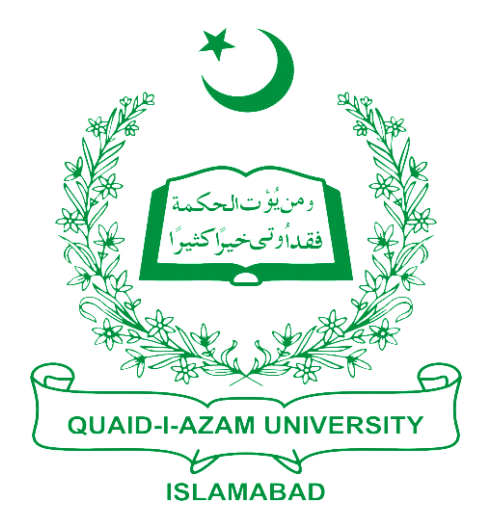

## Training Guide Posting Payment for Students of Second Semester Onward

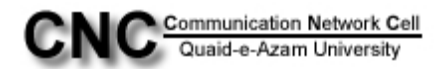

## STEP1: Go to student financials -> Cashiering

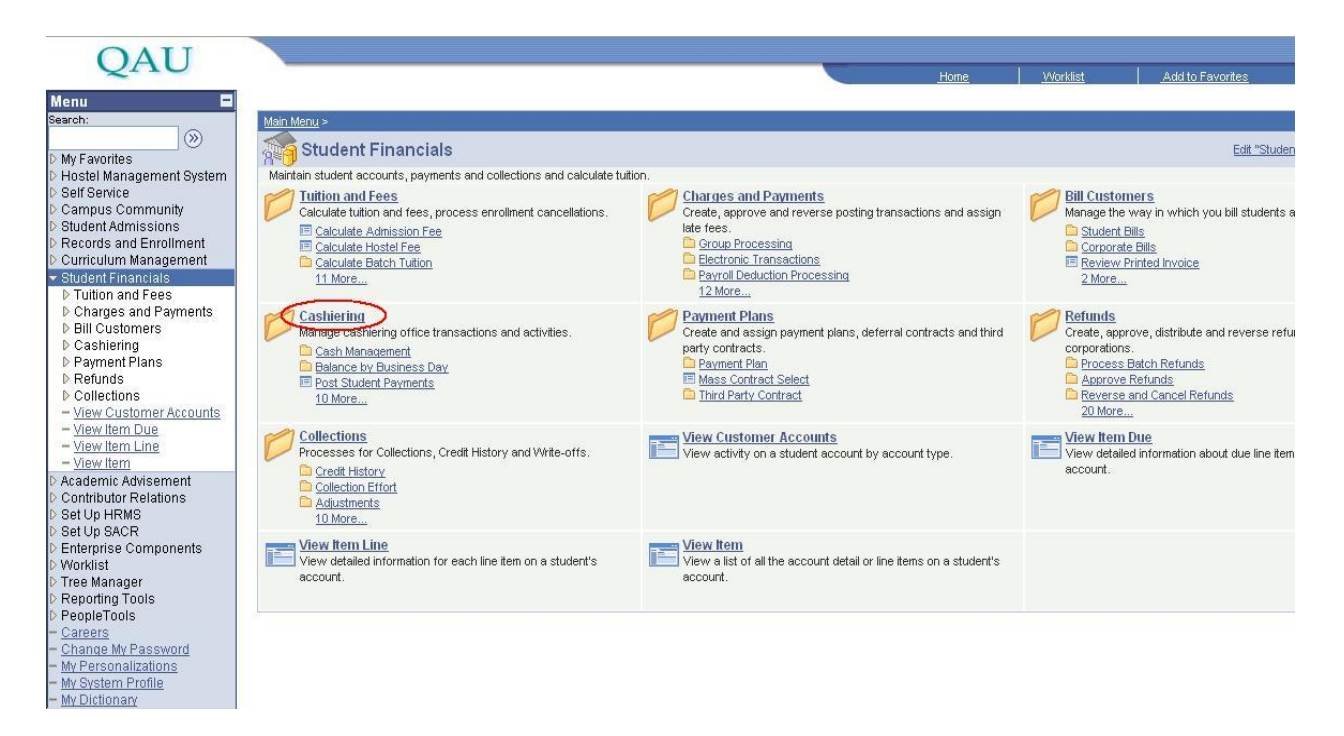

STEP2: Further in cashiering click on "post student payments"

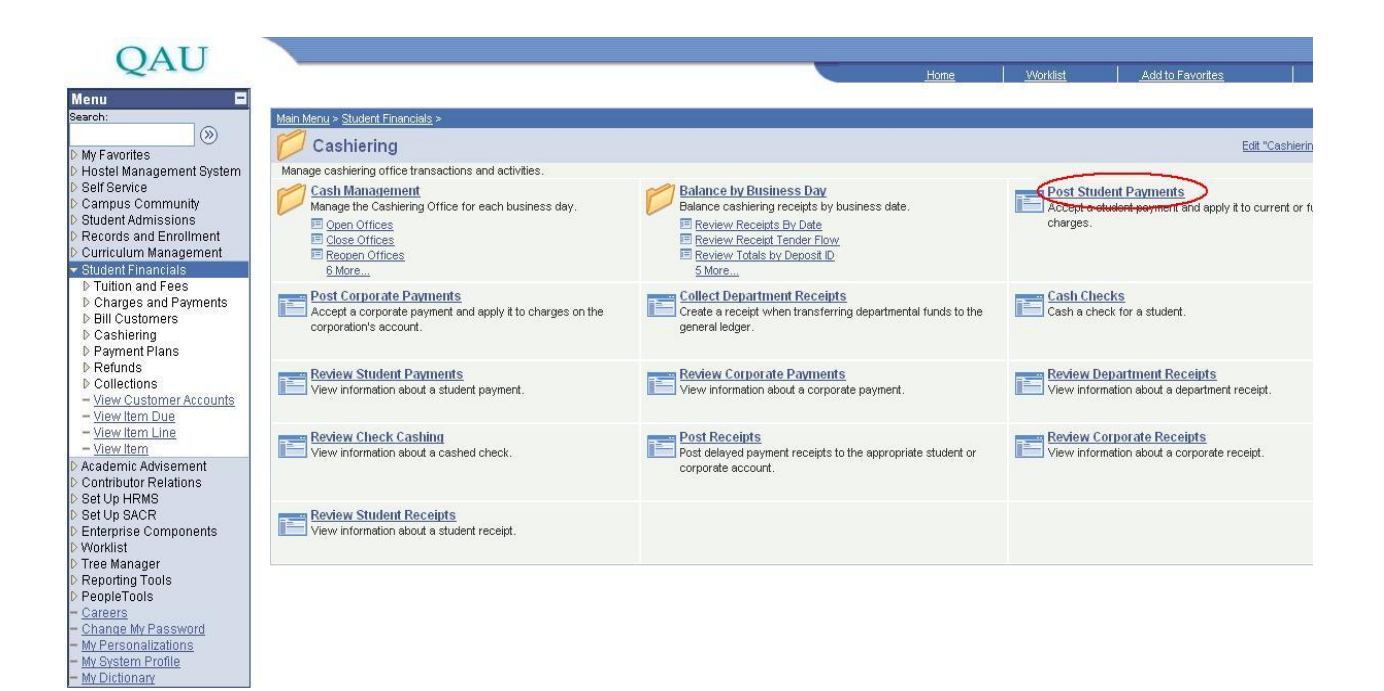

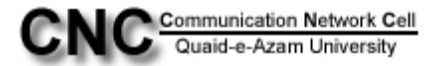

**STEP3**: At Student Payments page you have to enter the Business unit: **QAUNV**, Cahier's office: **QAUCSHR**, ID (e.g. **Test-MP101** is student Registration #) then click on Add button.

| OAU                                       |                             |     |          |                                                                                                    |
|-------------------------------------------|-----------------------------|-----|----------|----------------------------------------------------------------------------------------------------|
| 2110                                      | H                           | ome | Worklist | Add to Favorites                                                                                                    |
| Menu 🖬                                    |                             |     |          |                                                                                                    |
| Charges and Payments                      | <u>^</u>                    |     |          | New Win                                                                                                    |
| D Bill Customers                          |                             |     |          | New York Control of Control of Co |
|                                           | Student Payments            |     |          |                                                                                                    |
| Cash Management                           |                             |     |          |                                                                                                    |
| Balance by Business<br>Day                | Add a New Value             |     |          |                                                                                                    |
| <ul> <li>Post Student Payments</li> </ul> |                             |     |          |                                                                                                    |
| - Post Corporate                          | Business Init               |     |          |                                                                                                    |
| Payments                                  | Dualities office 12AUNO     |     |          |                                                                                                    |
| - Collect Department                      | Cashier's Office COAUCSHR   |     |          |                                                                                                    |
| Receipts                                  | Receipt Number: 99999999999 |     |          |                                                                                                    |
| - Cash Checks                             | ID: TEST-MP101              |     |          |                                                                                                    |
| Payments                                  |                             |     |          |                                                                                                    |
| - Review Corporate                        | 444                         |     |          |                                                                                                    |
| Payments                                  | Add                         |     |          |                                                                                                    |
| - Review Department                       |                             |     |          |                                                                                                    |
| Heceipts<br>Devices Check Cooking         |                             |     |          |                                                                                                    |
| - Post Receipts                           |                             |     |          |                                                                                                    |
| - Review Corporate                        |                             |     |          |                                                                                                    |
| Receipts                                  |                             |     |          |                                                                                                    |
| - Review Student Receipts                 |                             |     |          |                                                                                                    |
| Payment Plans                             |                             |     |          |                                                                                                    |
| D Collections                             |                             |     |          |                                                                                                    |
| - View Customer Accounts                  |                             |     |          |                                                                                                    |
| - <u>View Item Due</u>                    |                             |     |          |                                                                                                    |
| - <u>View Item Line</u>                   |                             |     |          |                                                                                                    |
| - <u>View Item</u>                        |                             |     |          |                                                                                                    |
| D Contributor Relations                   |                             |     |          |                                                                                                    |
| ▷ Set Up HRMS                             |                             |     |          |                                                                                                    |
| ▷ Set Up SACR                             |                             |     |          |                                                                                                    |
| D Enterprise Components                   |                             |     |          |                                                                                                    |
| D Tree Manager                            |                             |     |          |                                                                                                    |
| ▷ Reporting Tools                         |                             |     |          |                                                                                                    |
| D PeopleTools                             |                             |     |          |                                                                                                    |
| - Careers                                 |                             |     |          |                                                                                                    |
| - My Personalizations                     |                             |     |          |                                                                                                    |
| - My System Profile                       |                             |     |          |                                                                                                    |
| - My Dictionary                           | <b>v</b>                    |     |          |                                                                                                    |

**STEP4**: After clicking on **Add button** you will see the total balance of student that he has to pay. In **Target** detail lookup the value in **Target: ALL**, Amount: **11400**(The charge student has to pay), Term: 1013.

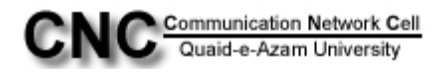

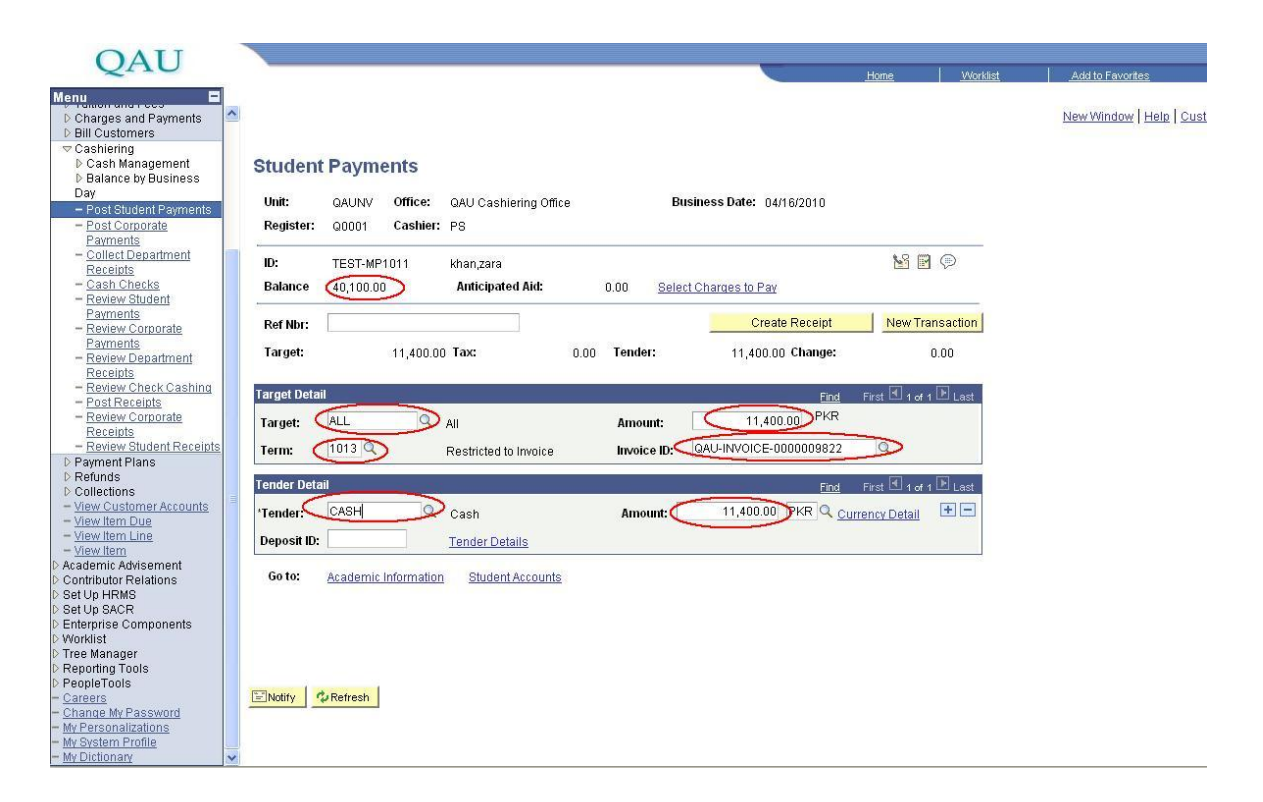

**STEP5**: Further in Tender select the value CASH and Amount 11400. The amount is the same as in above row of amount.

| OATI                                                       |                                                                     |                |           |                                |
|------------------------------------------------------------|---------------------------------------------------------------------|----------------|-----------|--------------------------------|
| QAU                                                        |                                                                     | Home           | Worklist  | Add to Favorites               |
| Menu 🗖                                                     |                                                                     |                |           |                                |
| Charges and Payments                                       |                                                                     |                |           | New Mindow Help Cust           |
| D Bill Customers                                           |                                                                     |                |           | Intern Hilderi   Intere   oder |
|                                                            |                                                                     |                |           |                                |
| ▷ Cash Management                                          | Student Payments                                                    |                |           |                                |
| D Balance by Business                                      |                                                                     |                |           |                                |
| Day                                                        | Unit: QAUNV Office: QAU Cashiering Office Business Date: 04/16/2010 |                |           |                                |
| - Post Student Payments                                    | Barlistory 00004 Cashiery DO                                        |                |           |                                |
| Payments                                                   | Register. (0000) Casher. PS                                         |                |           |                                |
| - Collect Department                                       |                                                                     | • O (m)        |           |                                |
| Receipts                                                   | ID: TEST-MP1011 Khan,zara                                           |                |           |                                |
| - Cash Checks                                              | Balance (40,100.00) Anticipated Aid: 0.00 Select Charges to Pay     |                |           |                                |
| - Review Student                                           |                                                                     | 10             |           |                                |
| - Review Corporate                                         | Ref Nbr: Create Receipt                                             | New Tra        | insaction |                                |
| Payments                                                   |                                                                     | _              | 0.00      |                                |
| - Review Department                                        | Target: 11,400.00 Tax: 0.00 Tender: 11,400.00 Change:               |                | 0.00      |                                |
| Receipts                                                   |                                                                     |                |           |                                |
| - Review Check Cashing<br>- Post Receipts                  | Target Detail Find                                                  | First 🖪 1 of · | 🕩 Last    |                                |
| - Review Corporate                                         | Torrath All Day Annual 11 400 00 PKR                                |                |           |                                |
| Receipts                                                   | Target: All Amount: T1,400.00                                       |                |           |                                |
| - Review Student Receipts                                  | Term: 1013 Restricted to Invoice Invoice ID: QAU-INVOICE-0000009822 |                |           |                                |
| D Payment Plans                                            |                                                                     |                |           |                                |
| D Collections                                              | Tender Detail Find                                                  | First 🖪 1 of   | 🗈 Last    |                                |
| - View Customer Accounts                                   | Tanday CASH O out 11 400 00 PKR O o                                 | E AL           |           |                                |
| - <u>View Item Due</u>                                     | Tender: Cash Amount: Ti,400.00 MA 40                                | Urrency Detail |           |                                |
| - <u>View Item Line</u>                                    | Deposit ID: Tender Details                                          |                |           |                                |
| <ul> <li>View item</li> <li>Academic Advisement</li> </ul> |                                                                     |                |           |                                |
| D Contributor Relations                                    | Go to: Academic Information Student Accounts                        |                |           |                                |
| D Set Up HRMS                                              |                                                                     |                |           |                                |
| D Set Up SACR                                              |                                                                     |                |           |                                |
| Enterprise Components                                      |                                                                     |                |           |                                |
| D Tree Manager                                             |                                                                     |                |           |                                |
| D Reporting Tools                                          |                                                                     |                |           |                                |
| D PeopleTools                                              |                                                                     |                |           |                                |
| - <u>Careers</u>                                           | ENdtify Refresh                                                     |                |           |                                |
| - My Personalizations                                      |                                                                     |                |           |                                |
| - My System Profile                                        |                                                                     |                |           |                                |
| - My Dictionary                                            |                                                                     |                |           |                                |

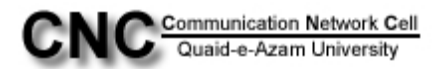

**STEP6**: After that click **"Create Receipt"** button, this would be the last step to post the payment of students other than first semester. All fields would be disabled after clicking **"Create Receipt"** button.

| OATI                                                      |             |            |             |                       |               |               |              |                 |                       |                  |        |                      |
|-----------------------------------------------------------|-------------|------------|-------------|-----------------------|---------------|---------------|--------------|-----------------|-----------------------|------------------|--------|----------------------|
| QAU                                                       |             |            |             |                       |               |               |              | ~               | Home                  | Worklist         | Add to | Favorites            |
| Menu  Charges and Payments Pill Custamore                 |             |            |             |                       |               |               |              |                 |                       |                  | New W  | indow   Help   Custo |
| ✓ Cashiering                                              |             |            |             |                       |               |               |              |                 |                       |                  |        |                      |
| Cash Management                                           | Studen      | t Payme    | ents        |                       |               |               |              |                 |                       |                  |        |                      |
| Balance by Business                                       | o cara o n  |            |             |                       |               |               |              |                 |                       |                  |        |                      |
| Day                                                       | Unit:       | QAUNV      | Office:     | QAU Cashiering Of     | fice          | в             | usiness Da   | te: 04/16/2010  |                       |                  |        |                      |
| - Post Student Payments                                   | Pagietor    | 00004      | Cachior     | 00                    |               | P             | ecoint Mbr   | 7475            | Sea Mbr 7407          |                  |        |                      |
| Payments                                                  | Kegister.   | 00001      | cashier.    | F5                    |               |               | tecenpt nor. | 7475            | Sequer. 7167          |                  |        |                      |
| - Collect Department<br>Receipte                          | ID:         | TEST-MP    | 1011        | khan,zara             |               |               |              |                 | <u>19</u>             | P                |        |                      |
| - Cash Checks                                             | Balance     | 28 700 00  |             | Anticipated Aid:      | 0.0           | 10            |              |                 |                       |                  |        |                      |
| - Review Student                                          | buildinge   | 20,1 00.00 | -           | Antopatoa Au          | 0.0           | 50            | -            |                 | ~                     |                  |        |                      |
| Payments                                                  | Dof Mbr     |            |             |                       |               |               | (            | Print Receint   | Diew Tra              | eaction          |        |                      |
| - Review Corporate                                        | Rei NDL     |            |             |                       |               |               | -            | Thirtecopt      |                       | 10 de llorr      |        |                      |
| - Review Department                                       | Target:     |            | 11,400.00   | Tax:                  | 0.00 <b>T</b> | ender:        | 11           | 1,400.00 Change | : )                   | 0.00             |        |                      |
| Receipts                                                  |             |            |             |                       |               |               |              |                 |                       |                  |        |                      |
| - Review Check Cashing                                    | Target Deta | fi         |             |                       |               |               |              | -               |                       | De la casa de la |        |                      |
| - Post Receipts                                           | Turget Dett |            |             |                       |               |               |              | <u>, 11</u>     | i <u>u</u> rirst⊡1or1 | Last             |        |                      |
| - Review Corporate                                        | Target:     | ALL        |             | All                   |               | Amount:       |              | 11,400.00 PK    | к                     |                  |        |                      |
| - Review Student Receints                                 | Tarrent     | 1012       |             |                       |               | In the second | OALLIND      |                 | 22                    |                  |        |                      |
| D Payment Plans                                           | Term:       | 1013       |             | Restricted to invoice |               | invoice iD:   | GAOTIN       | 01012-000000381 | -2                    |                  |        |                      |
| D Refunds                                                 | Tandar Dat  | -11        |             |                       |               |               |              |                 |                       |                  |        |                      |
| D Collections                                             | Tender Det  | all        |             |                       |               |               |              | <u>Bin</u>      | <u>id</u> First⊡l1of1 | Last             |        |                      |
| - <u>View Customer Accounts</u><br>- <u>View Item Due</u> | 'Tender:    | CASH       |             | Cash                  |               | Amount:       | 11,4         | 400.00 PKR      | Currency Detail       |                  |        |                      |
| - <u>View Item Line</u><br>- <u>View Item</u>             | Deposit ID  |            |             | Tender Details        |               |               |              |                 |                       |                  |        |                      |
| D Academic Advisement                                     | Cata        |            |             | <b>CI</b> 1.11        |               |               |              |                 |                       |                  |        |                      |
| D Contributor Relations                                   | 60 10:      | Academic   | Intermation | Student Account       | <u>IS</u>     |               |              |                 |                       |                  |        |                      |
| D Set Up HRMS                                             |             |            |             |                       |               |               |              |                 |                       |                  |        |                      |
| Enterprise Components                                     |             |            |             |                       |               |               |              |                 |                       |                  |        |                      |
| D Worklist                                                |             |            |             |                       |               |               |              |                 |                       |                  |        |                      |
| D Tree Manager                                            |             |            |             |                       |               |               |              |                 |                       |                  |        |                      |
| D Reporting Tools                                         |             |            |             |                       |               |               |              |                 |                       |                  |        |                      |
| - Careers                                                 | -Notify     | Refresh    |             |                       |               |               |              |                 |                       |                  |        |                      |
| - Change My Password                                      |             |            |             |                       |               |               |              |                 |                       |                  |        |                      |
| - <u>My Personalizations</u>                              |             |            |             |                       |               |               |              |                 |                       |                  |        |                      |
| - My System Profile                                       |             |            |             |                       |               |               |              |                 |                       |                  |        |                      |
| - My Dictionary                                           |             |            |             |                       |               |               |              |                 |                       |                  |        |                      |

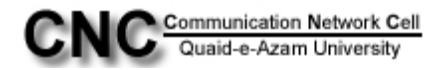